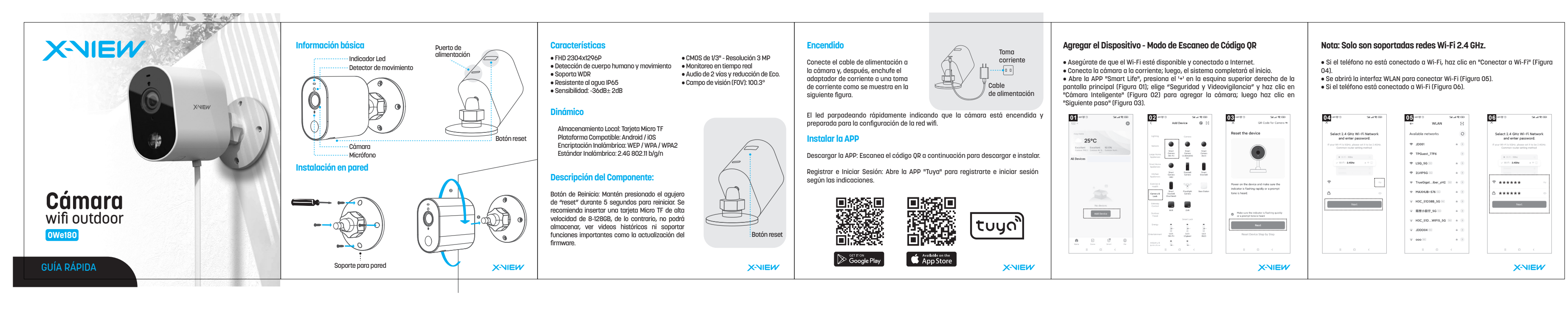

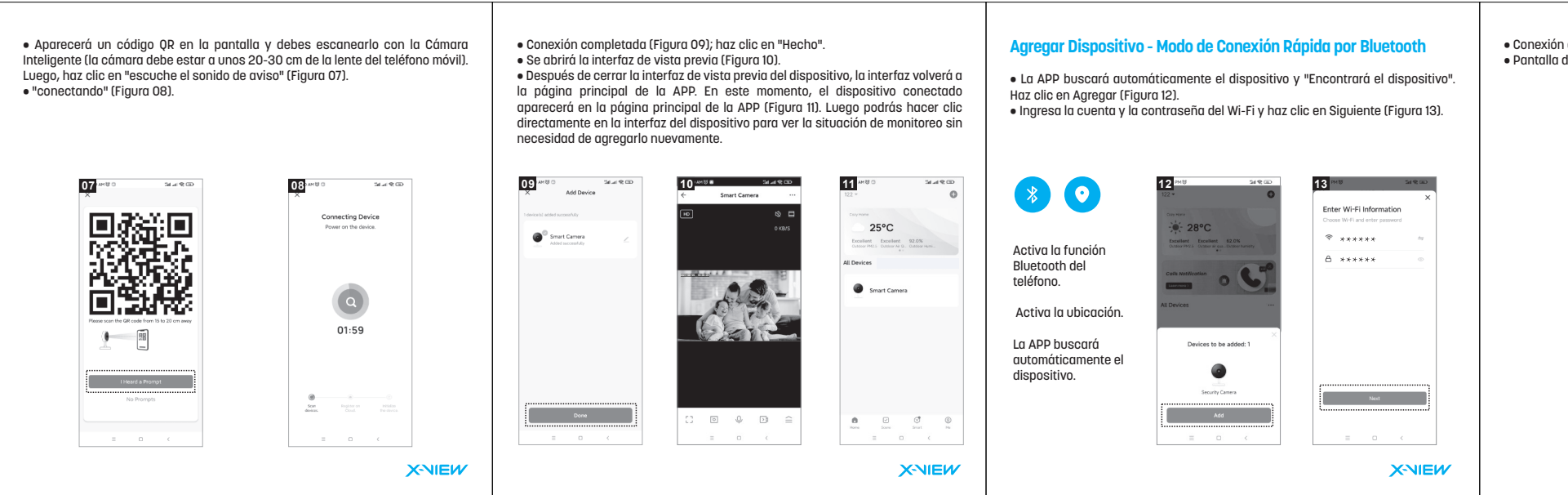

## X-NIEW • Conexión exitosa. Haz clic en Completar (Figura 14). Asuntos a Tener en Cuenta • Pantalla de video (Figura 15). • Trata de mantener el dispositivo alejado de espacios metálicos dado que podrían interferir con la señal WI-FI. Evita que el dispositivo esté bloqueado por muebles, microondas u otros obietos • Evita espacios donde haya cables de audio, video y datos estén enrollados, y mantén el espacio lo más despejado posible. • Asegúrate de estar lo más cerca posible de la cobertura de señales Wi-Fi inalámbricas. Cambia el entorno de red si es necesario. 14 15.448 • En un nuevo entorno de red, presiona el agujero de reinicio durante unos 5 segundos, y luego conéctate a la red. Security Camer Nombre y Contenido de las Sustancias Nocivas en el Producto Este producto cumple con los requisitos de protección ambiental RoHS. Actualmente, no existe una tecnología madura en el mundo para reemplazar o reducir el contenido de plomo en cerámicas electrónicas, porcelana, vidrio óptico, acero y aleaciones de cobre. X-NIEW Harmful Substance Part Harmful Substance Name Pb Hg Cd Cr(VI) PBB PBDE shell O O O O O O O Board X O O O O O O O O O O O O O O O O O O O O O O O O O O O O O O O O O O O O O O O O O O O O O O O O O O O O O O O O O O O O O O O O O O O O O O O O O O O O O O O O O O O</t Part Ø Х Done /zen.xview www.x-view.com This form is based on the provisions of SJ/T 11364 . X-NIEW